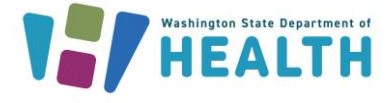

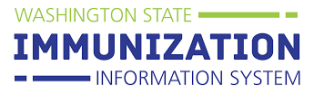

## Why Would I Enter a Vaccine Deferral in the IIS?

Vaccine deferrals may be entered into the IIS to delay a dose of vaccine due to a shortage or a serious temporary illness. Deferring a vaccine does not remove it from the patient's vaccination forecast.

## How Can I Document Vaccine Deferrals on Patient Records?

- **1.** Search for the patient that needs the deferral documented.
- 2. Select Vaccinations on the left menu, and then select Vaccination View/Add.
- **3.** Select the **Deferral** button at the bottom of the **Vaccination View/Add** page.

| Add Administered                                                                                   | Clear                                 | Add Historicals                                 |
|----------------------------------------------------------------------------------------------------|---------------------------------------|-------------------------------------------------|
| <ul> <li>If a combination vaccine is marked with a 'X', please verify which<br/>Summany</li> </ul> | h components of the vaccine are outsi | de the ACIP schedule by viewing the Vaccination |
| Summary .                                                                                          |                                       |                                                 |
| Special Considera                                                                                  | ations                                | Deferrals                                       |

- 4. Enter the deferral information:
  - ✓ Vaccine name (Required)
  - ✓ Dose number (Required)
  - ✓ Documented by (Facility)
  - ✓ Reason for deferral
  - ✓ Deferral start and end dates

| Vaccine:       | Hib (HbOC)         |                      |   |           |      |        |              | <u>`</u> |
|----------------|--------------------|----------------------|---|-----------|------|--------|--------------|----------|
| Dose Number:   | 4                  |                      |   |           |      |        |              |          |
| Documented By: | VOSS TEST FACILITY | <ul> <li></li> </ul> |   |           |      |        |              |          |
| Reason:        | Vaccine Shortage   |                      | ~ |           |      |        |              |          |
| Start Date:    | 01/01/2023         |                      |   | End Date: | 12/3 | 1/2023 |              |          |
|                |                    |                      |   |           |      |        |              | _        |
|                |                    |                      |   |           |      |        | Cancel Reset | Sa       |

Ģ

Tip: If you try adding a vaccine that has a deferral set, you will see a message that says *there is a deferral for this vaccine that has not yet expired*.

5. Select an option to **Save**, **Cancel**, or **Reset** the deferral.

6. If the deferral saved successfully, a message shows up in red at the top of the Vaccination View/Add page stating, **this patient has one or more deferrals**, and the Deferral button turns **red**.

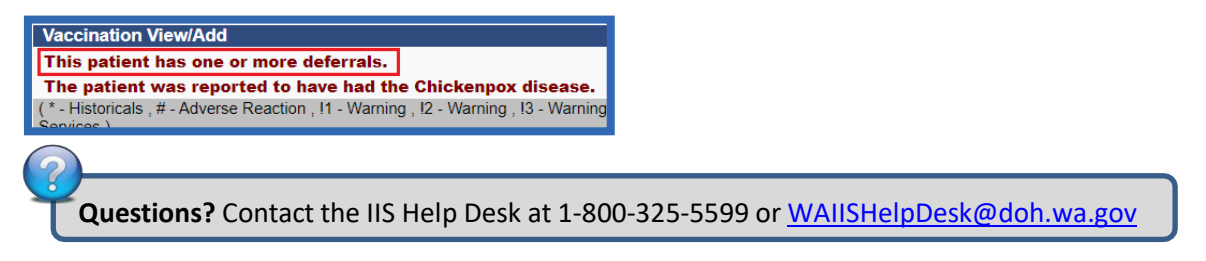

To request this document in another format, call 1-800-525-0127. Deaf or hard of hearing customers, please call 711 (Washington Relay) or email civil.rights@doh.wa.gov.